# Help for XR PACS ImageproWeb

## Inhalt

| Help for XR PACS ImageproWeb         | . 1 |
|--------------------------------------|-----|
| Windows Updates                      | . 1 |
| IE11 and Windows 7/8                 | . 1 |
| IE 11 and XRPCSImagePro with ActiveX | . 2 |
| Install XR PACS ImagePro Web         | . 3 |
| Configure XRPACSImagePro             | . 4 |
| Activate ActiveX aktivieren          | . 4 |
| Trust Website                        | . 7 |

## Windows Updates

Please install all Windows updates.

In IE, it may happen that a new tab is opened but not loaded. If you notice such a behavior, download the zip-file from

http://xrnet.radiologie.at/Content/helpdoc/IEtabfix.zip and execute the existing files one after the other.

durchschaubare IT für die Radiologie

## IE11 and Windows 7/8

Please use the IE 11 as a 32-bit version for ActiveX. The program is usually found under C:\Program Files (x86)\Internet Explorer. Send a link from ieexplorer.exe to your desktop.

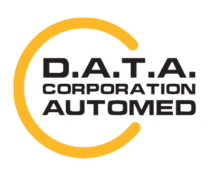

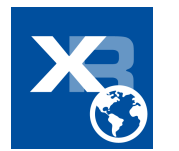

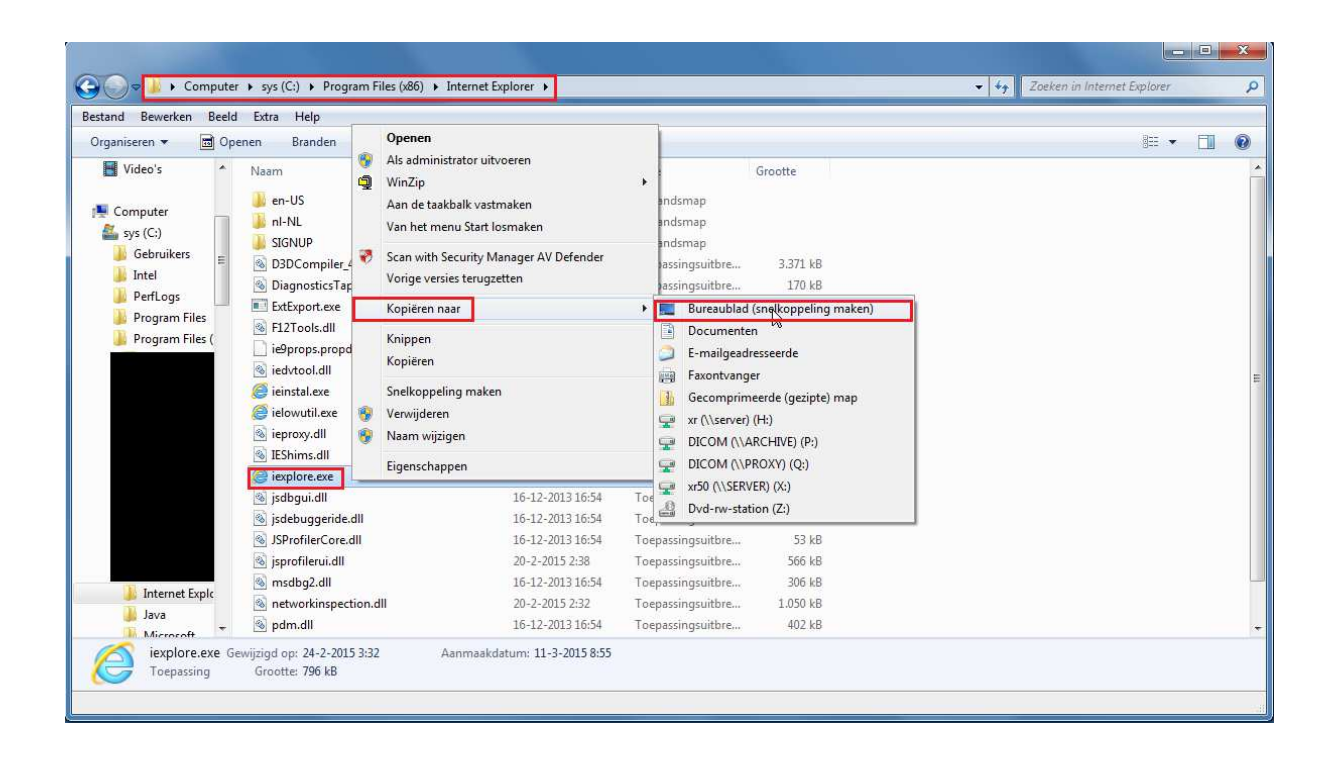

## IE 11 and XRPCSImagePro with ActiveX

In IE 11 it is necessary to make certain settings for compatibility.

To do this, go to your browser settings and then click on "Einstellungen der Kompatibiitätsansicht".

| _                                                                                     | n 🛨 🗱  | Instellingen voor compatibiliteitsweergave                                                                                                    |
|---------------------------------------------------------------------------------------|--------|----------------------------------------------------------------------------------------------------|
| Afdrukken                                                                             | •      | Deze website toevoegen:                                                                                                    |
| Bestand                                                                               | ×      | TSvoege                                                                                                    |
| In- en uitzoomen (125%)                                                               | ►      | Websites die aan de compatibiliteitsweergave zijn                                                                                              |
| Beveiliging                                                                           | •      | radiologie at                                                                                                    |
| Website aan menu Start toevoegen<br>Downloads weergeven<br>Invoegtoepassingen beheren | Ctrl+J |                                                                                                    |
| Ga naar vastgemaakte websites                                                         |        |                                                                                                    |
| Instellingen voor compatibiliteitsweergave                                            |        | Intraneteitas met de compatibiliteitsweernave weerneven                                                                                        |
| Websiteproblemen melden<br>Internetopties                                             |        | In on class line of compositive sweet governer     Ver governer     Meer informatie vindt u in de <u>privacyverklaring voor Internet Explo</u> |
| Over Internet Explorer                                                                |        | Sluiten                                                                                                    |

After doing this, the window **"Einstellungen der Kompatibilitätsansicht"** opens. Adopt the value from **"Folgende Webseite hinzufügen:**" by clicking on the button [Add]. The entry should now appear in the **" Zur Kompatibilitätsansicht hinzugefügte Websites:**".

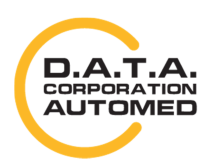

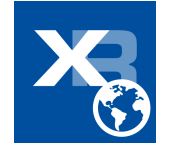

## XR PACS ImagePro Web installieren

Download ImageProWebActiveX.msi and open it by clicking the button [Ausführen].

If you already have an ImagePro, but it does not work properly, download the latest version, **deinstall** the **existing version** using the **new setup**, and then **install** the new version.

|                                                                                                    | aradiologie.at uitvoeren of opslaan? | Uitvoeren Opslaan 🔻 | Annulerer |
|----------------------------------------------------------------------------------------------------|--------------------------------------|---------------------|-----------|
|                                                                                                    |                                      |                     |           |
| er                                                                                                    |                                      |                     |           |
| ie Änderungso                                                                                                    | Jatum Typ                            |                     |           |
| mageProWebActiveX.msi 16.10.2014 1                                                                                                    | 4:14 Windows Installer               |                     |           |
| Datei öffnen - Sicherheitswarnung                                                                                                    | ×                                    |                     |           |
| Der Herausgeber konnte nicht verifiziert werden. M<br>diese Software ausführen?                                                              | Möchten Sie                          |                     |           |
|                                                                                                    | WebActiveX.msi                       |                     |           |
| Name:sers\as\Downloads\ImagePro                                                                                                    |                                      |                     |           |
| Name:sers\as\Downloads\ImagePro<br>Herausgeber: Unbekannter Herausgeber<br>Typ: Windows Installer-Paket                                      | he Web Addies                        |                     |           |
| Name:sers\as\Downloads\ImagePro<br>Herausgeber: Unbekannter Herausgeber<br>Typ: Windows Installer-Paket<br>Von: C(\Users\as\Downloads\ImageP | YoWebActive                          |                     |           |
| Der Herausgeber konnte nicht verifiziert werden. M<br>diese Software ausführen?                                                              | Aöchten Sie<br>WebActiveX.msi        |                     |           |

Just click on **[Weiter >]** and then again **[weiter >]**. Now the installation takes place. If this was successful, you only close the last window with **[Schließen**].

Then restart your browser.

|                                                                                                    | i ImageProWebActiveX                                                                                                    |
|----------------------------------------------------------------------------------------------------|----------------------------------------------------------------------------------------------------|
| 澍 ImageProWebActiveX                                                                                                    | Installation bestätigen                                                                                                    |
| Installationsordner wählen                                                                                                    | Leosa .                                                                                                    |
| Der Installer wird ImaneProWebäctiveX in folnendem Orcher installieren                                                                                                    | Der Installer ist zur Installation von ImageProWebActiveX auf Ihrem Computer bereit.<br>Klicken Sie auf "Weiter", um die Installation zu starten. |
| Um in diesem Dicher zu installieren, klicken Sie auf "Weiter". Um in einem anderen vorhandenen<br>Dicher zu installieren, geben Sie diesen ein oder klicken Sie auf "Duchsuchen".<br>Dicher |                                                                                                    |
| C:\Program Files (x86)\DATA\ImageProW/ebActiveX2\ Durchsuchen                                                                                                    |                                                                                                    |
| Speicherplatzbedarf                                                                                                    |                                                                                                    |
| Installieren Sie ImageProWebActiveX nur für den aktuellen Benutzer oder für alle Benutzer dieses<br>Computers.                                                                              |                                                                                                    |
| <ul> <li>Alle Benutzer</li> </ul>                                                                                                    |                                                                                                    |
| O Aktueller Benutzer                                                                                                    |                                                                                                    |
| Abbrechen <zurück weiter=""></zurück>                                                                                                    | Abbrechen <zurück weiter=""></zurück>                                                                                                    |

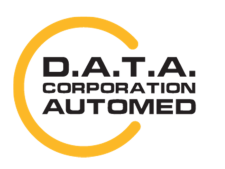

durchschaubare IT für die Radiologie

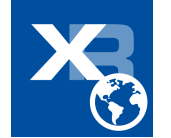

| JImageProWebActiveX            |                              |                                  |
|--------------------------------|------------------------------|----------------------------------|
| Installation beende            | t                            |                                  |
| ImageProWebActiveX wurde erfo  | lgreich installiert.         |                                  |
| Klicken Sie auf "Schließen".   |                              |                                  |
| Prüfen Sie mit Windows Update, | ob wichtige Aktualisierungen | für .NET Framework zur Verfügung |
| stehen.                        |                              |                                  |
|                                |                              |                                  |

## Configure XRPACSImagePro

The report software XR PACS ImagePro only works under Microsoft Windows and with Internet Explorer. Please make sure that all your Windows updates are installed.

#### **Activate ActiveX**

To be able to use the report software from the web browser, ActiveX must be activated accordingly. To do so, open the internet options. You can do this either with Internet Explorer via tools menu or via Windows Control Panel.

In the **internet options** (**Internetoptionen**), open the tab security and check the security level for the security zone **"Vertrauenswürdige Site"**. ActiveX is already authorized in the web browser in the security levels **medium high** or **medium**.

If another security level should be activated, press the button [Stufe anpassen...]. In the appearing window, you can change detailed security settings. Find the options for ActiveX controls and plugins (ActiveX-Steuerelemente und Plugins) and make sure the options are set to "Aktivieren".

(see screenshots)

- Perform ActiveX control elements that are marked as "safe for scripting"
- Perform ActiveX control elements that are not marked as "safe for scripting"
- Perform ActiveX control elements and plugins
- Download unsigned ActiveX control elements
- Download signed ActiveX control elements

In the scripting area, check if

• Active Scripting is set to "Aktivieren"

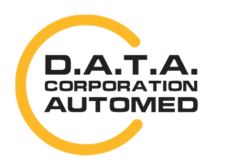

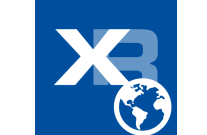

| Verbindingen Pro                  | gramma's                               | Geavanceerd          | Instellingen  |                               |                 |                |
|-----------------------------------|----------------------------------------|----------------------|---------------|-------------------------------|-----------------|----------------|
| Algemeen Beveiliging              | Privacy                                | Inhoud               | NET F         | ramework                      |                 |                |
| rigeneen                          |                                        |                      | Los           | se XAML                       |                 | 1              |
|                                   |                                        |                      |               | Inschakelen                   |                 | 1              |
| electeer voor welke zone u de ins | tellingen wilt weerg                   | even of wijzigen.    | 0             | Uitschakelen                  |                 |                |
|                                   | A                                      | /                    | 0             | Vragen                        |                 |                |
|                                   |                                        | Image: 1             | XA            | ML-browsertoepassingen        |                 |                |
| Internet Lokaal i                 | ntranet Vertro                         | wde websites -       |               | Inschakelen                   |                 |                |
| e m                               | reader verage                          | ande mebaldea        | 0             | Uitschakelen                  |                 |                |
| Vortrounudo wohsitos              |                                        |                      | 0             | Vragen                        |                 |                |
| Vertrouwde websites               |                                        | Websites             | NP:           | S-documenten                  |                 |                |
| dat data uw computer of           | bsites die u vertrou<br>bestanden niet | wt                   |               | Inschakelen                   |                 |                |
| beschadigen.                      | Destanden niet                         |                      | 0             | Uitschakelen                  |                 |                |
| Er bevinden zich websites         | in deze zone,                          |                      | 0             | Vragen                        |                 |                |
| Reveiligingspiveau voor deze zon  |                                        |                      | NET F         | ramework-compatibele onder    | delen           |                |
| beveliginganiveda voor deze zon   | c                                      |                      | Ro Ma         | chtigingen voor onderdelen i  | met manifesten  |                |
|                                   |                                        |                      |               | Stranna havailininn           |                 | •              |
| Aangepast                         |                                        |                      |               | III                           |                 | P              |
| Aangepaste instellinge            | en<br>Jaar van voor in stallin         |                      | *Wordt van    | kracht nadat u de computer    | opnieuw hebt op | gestart        |
| - Kik op Standaardniv             | eau om de aanbevo                      | olen instellingen te |               |                               |                 |                |
| gebruiken                         |                                        | der noten igen te    | Aangepaste i  | nstellingen opnieuw instellen |                 |                |
|                                   |                                        |                      | Instellen op: | Normaal (standaard)           | ✓ Opn           | ieuw instellen |
| Beveiligde modus inschakelen (    | hiervoor moet Inte                     | rnet Explorer        |               |                               |                 |                |
| opnieuw worden gestart)           |                                        |                      |               |                               |                 |                |
| Aanger                            | ast niveau                             | Standaardniveau      |               |                               | ОК              | Annulerer      |
| Adriget                           | dat nivedu                             | Standadi univeau     |               |                               |                 |                |
| Alle zo                           | nes on het standaz                     | ardniveau instellen  |               |                               |                 |                |
| 1                                 |                                        |                      |               |                               |                 |                |
|                                   |                                        |                      |               |                               |                 |                |
|                                   |                                        |                      |               |                               |                 |                |

Then, restart your Internet Explorer and try if the ImagePro works.

If it still does not work, verify all settings.

| instellingen  |                             | 2                     |               |
|---------------|-----------------------------|-----------------------|---------------|
| ActiveX       | -besturingselementen en     | -invoegtoepassingen   |               |
| Act           | veX-besturingselementer     | die niet zijn gemarke | erd als vei   |
| 0             | Inschakelen                 |                       |               |
| 0             | Uitschakelen                |                       |               |
| 0             | Vragen                      |                       |               |
| Act           | veX-besturingselementer     | n die zijn gemarkeerd | als veilig vo |
| 0             | Inschakelen                 |                       |               |
| 0             | Uitschakelen                |                       |               |
| 0             | Vragen                      |                       |               |
| Act           | veX-besturingselementer     | i en -invoegtoepassin | gen uitvoei   |
| 0             | Door de Administrator go    | edgekeurd             |               |
| 0             | Inschakelen                 |                       |               |
| 0             | Uitschakelen                |                       |               |
| 0             | Vragen                      |                       |               |
| 🜒 Act         | iveX-besturingselementer    | n met handtekening d  | ownloaden     |
|               | III                         |                       |               |
| *Mordt van l  | racht nadat u de comput     | er oppieuw bebt opg   | estart        |
| Wordt Varre   | vaenenadar a de compar      | er opriedit nebt opgi | in the second |
| \angepaste in | stellingen opnieuw instelle | en                    |               |
| instellen op: | Normaal (standaard)         | ✓ Opnie               | uw instellen  |
|               |                             |                       |               |
|               |                             |                       |               |

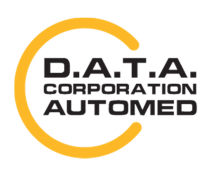

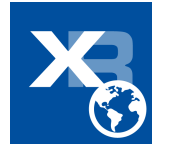

| nstellingen                              |                                                                                                  |                                   | 145                          |
|------------------------------------------|--------------------------------------------------------------------------------------------------|-----------------------------------|------------------------------|
| Ad State                                 | tiveX-besturingselementen me<br>Inschakelen<br>Uitschakelen<br>Vragen                            | t handtekening                    | downloaden 🔺                 |
| A C                                      | tiveX-besturingselementen zor<br>Inschakelen<br>Uitschakelen<br>Vragen                           | ider handteken                    | ng download                  |
| Ac                                       | tiveX-filtering toestaan<br>Inschakelen<br>Uitschakelen                                          |                                   |                              |
|                                          | itmaiwaresortware uitvoeren o<br>Inschakelen<br>Uitschakelen<br>itomatisch vragen bij het uitvoo | p ActiveX-best<br>eren van Active | uringselemer<br>X-besturings |
| 1                                        | Inschakelen<br>III                                                                               |                                   | •                            |
|                                          | i kracht nadat u de computer o                                                                   | pnieuw <mark>h</mark> ebt op      | gestart                      |
| *Wordt var                               |                                                                                                  |                                   |                              |
| *Wordt var                               | instellingen opnieuw instellen                                                                   |                                   |                              |
| *Wordt var<br>Vangepaste<br>nstellen op: | instellingen opnieuw instellen<br>Normaal (standaard)                                            | ▼ Opr                             | ieuw instellen.              |
| *Wordt var<br>angepaste<br>nstellen op:  | instellingen opnieuw instellen<br>Normaal (standaard)                                            | ▼ Opr                             | ieuw instellen.              |

|            | Automatisch vragen bij het      | t uitvoeren van A | ActiveX-besturings 🔺 |
|------------|---------------------------------|-------------------|----------------------|
| 1          |                                 |                   |                      |
|            | Ferder ongebruikte Active)      | X-hesturingselem  | enten uitvoeren z    |
|            | <ul> <li>Inschakelen</li> </ul> | ( bestannigselen  | internativoeren i    |
| 22.        | Uitschakelen                    |                   |                      |
|            | Gedrag van binaire bestan       | den en scripts    |                      |
|            | O Door de Administrator         | goedgekeurd       |                      |
| L 1        | Inschakelen                     |                   |                      |
| 1 Table    | Uitschakelen                    |                   |                      |
|            | Scriptlets toestaan             |                   |                      |
|            |                                 |                   |                      |
|            | Vragen                          |                   |                      |
|            | Toestaan dat alleen goedg       | ekeurde domein    | en ActiveX kunner    |
|            | M Incrhakelon                   | 1                 |                      |
| •          |                                 |                   |                      |
| "Wordt \   | /an kracht nadat u de comp      | uter opnieuw he   | bt opgestart         |
| angepas    | te instellingen opnieuw instr   | ellen             |                      |
|            | Newsel (stead and)              |                   | Oppiouu installen    |
| atollon a  | ivormaai (standaard)            | •                 | Ophieuw instellen.   |
| nstellen o |                                 |                   |                      |
| istellen o |                                 |                   |                      |

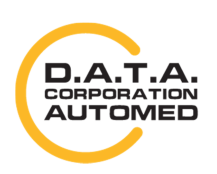

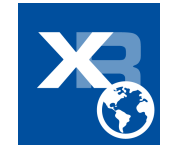

|                             | Hitschakelen                            |                       |            |               |      |
|-----------------------------|-----------------------------------------|-----------------------|------------|---------------|------|
| 0                           | Vragen                                  |                       |            |               |      |
| Setun                       | van NET Framewy                         | ork inschakelen       |            |               |      |
| O In                        | schakelen                               | one in beneficient    |            |               |      |
| C Lit                       | schakelen                               |                       |            |               |      |
| C Uitvoe                    | ren van scripts                         |                       |            |               |      |
| AC                          | tief uitvoeren van                      | scripts               |            |               |      |
| 0                           | Inschakelen                             |                       |            |               |      |
| 0                           | Uitschakele                             |                       |            |               |      |
| Õ                           | Vragen                                  |                       |            |               |      |
| 🛒 Ja                        | va-applets uitvoer                      | en in scripts         |            |               |      |
| 0                           | Inschakelen                             |                       |            |               |      |
| 0                           | Uitschakelen                            |                       |            |               |      |
| 0                           | Vragen                                  |                       |            |               |      |
| S Pr                        | ogramma's hebben                        | toegang tot he        | t klembord |               |      |
| -                           | Inschakelen                             | 1                     |            |               |      |
| *                           | <u> </u>                                |                       |            | 1             |      |
| Wordt van                   | kracht nadat u de                       | computer opnie        | euw hebt o | pgestart      |      |
|                             |                                         | and the second second |            |               |      |
|                             | metallingan empirius                    | W TISTERET            |            |               |      |
| angepaste i                 | instellingen opnieu                     | W Inscence (          |            |               |      |
| angepaste i<br>istellen op: | instellingen opnieu<br>Normaal (standaa | ard)                  | - Op       | nieuw instell | en., |

### **Trust Website**

Also in the settings under the **internet options** (**Internetoptionen**) you need to add the website to a trusted zone. To do this, go to "**Vertrauenswürdige**" in the tab security, then click the **[Sites]** button. After that, a new window opens where you can see the domain. Then click **[Hinzufügen]** and then **[Schließen]**.

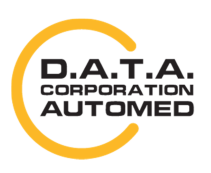

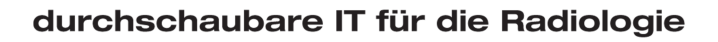

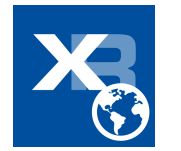

| netopties                                                                                     |                                                                                                    | 8 23                                                               | Vertrouwde websites                                                                                                    | -                                        |
|-----------------------------------------------------------------------------------------------|----------------------------------------------------------------------------------------------------|--------------------------------------------------------------------|----------------------------------------------------------------------------------------------------|------------------------------------------|
| Verbindingen<br>Algemeen                                                                      | Programma's<br>Beveiliging Priva                                                                                                    | Geavanceerd<br>acy Inhoud                                          | U kunt websites aan deze zone toevo<br>verwijderen. Alle websites in deze zo<br>beveiligingsinstellingen voor de zone. | egen of uit deze zone<br>ne gebruiken de |
| electeer voor welke                                                                           | zone u de instellingen wilt wee                                                                                                    | ergeven of wijzigen.                                               | Deze website aan de zone toevoegen:                                                                                    | Toevoege                                 |
| Internet                                                                                      | Lokaal intranet Vert                                                                                                    | rouwde websites                                                    | Websites:<br>file://server                                                                                             | * Verwijdere                             |
| Deze zone i<br>dat deze uv<br>beschadige<br>Er bevinder                                       | s voor alle websites die u vertr<br>v computer of bestanden niet<br>n.<br>1 zich websites in deze zone.<br>voor deze zone           | vouwt Websites                                                     | http://*.datacorporation.info<br>http://*.radiologie.at                                                                | s in deze zone vereist                   |
| Aangepa<br>Aangep<br>- Klik op<br>- Klik op<br>gebruike<br>Beveiligde modu:<br>opnieuw worden | ast instellingen<br>Aangepast niveau om uw inst<br>Standaardniveau om de aanbe<br>en<br>s inschakelen (hiervoor moet Ir<br>gestart) | ellingen te wijzigen<br>evolen instellingen te<br>nternet Explorer | e                                                                                                    | Sluiten                                  |
|                                                                                               | Aangepast niveau<br>Alle zones op het stan                                                                                          | Standaardniveau                                                    |                                                                                                    |                                          |
|                                                                                               | Alle zones op het stan                                                                                                    | daardniveau instellen                                              |                                                                                                    |                                          |

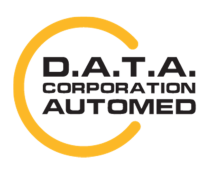

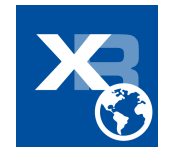